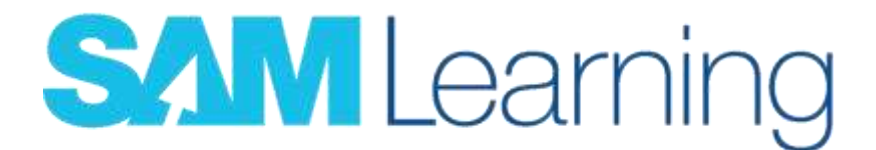

## How to log in to SAM learning

- 1. Go to Sam Learning website (<u>www.samlearning.com</u>)
- 2. Enter Centre ID: TN2GS

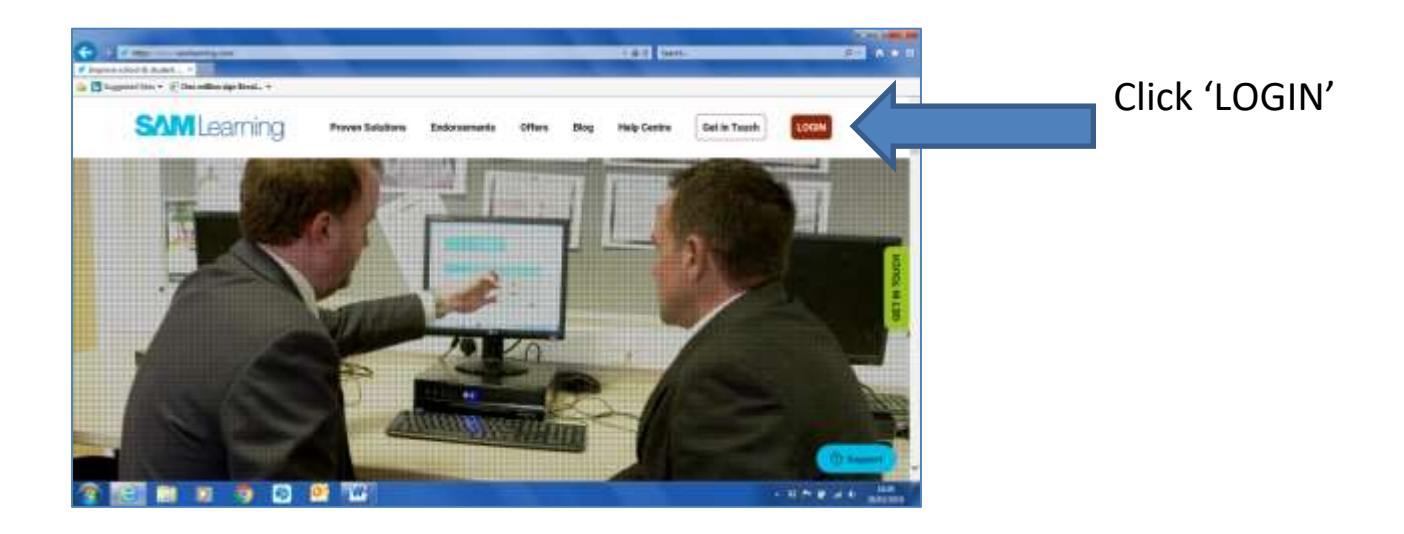

- Enter user ID: D.O.B and initials in capitals, for example: 040602GB
- 4. Enter Password: Same as user ID

| Sign In | A second second | 14 |   |
|---------|----------------------------------------------------------------------------------------------------|----|---|
| 1       | Centre ID                                                                                                    |    |   |
| le C    | TN2GS                                                                                                    | ×  |   |
| 0       | User ID                                                                                                    |    |   |
|         | Password                                                                                                    |    |   |
|         | Can't log in? Sign                                                                                                    | In | 6 |
|         |                                                                                                    |    |   |